# 浙江省"挑战杯"竞赛红色专项活动系统操作手册-学生端

# 一. 创建账号

1. 电脑端浏览器打开网址: <u>http://zj.clgc.busionline.com/login/schoolsite</u> 选择自己隶属高 校或检索隶属高校,点击隶属高校名称,进入本校登录界面(如下图)

| 选择高校站点     |                |            |             |            |
|------------|----------------|------------|-------------|------------|
| 杭州         | ٩              |            |             |            |
| 杭州电子科技大学   | 杭州电子科技大学信息工程学院 | 杭州科技职业技术学院 | 杭州师范大学      | 杭州师范大学钱江学院 |
| 杭州万向职业技术学院 | 杭州医学院          | 杭州职业技术学院   | 浙江工商大学杭州商学院 |            |

 在登录页面点击【立即注册】,身份选择【学生】点击【下一步】按提示填写相关信息, 密码长度不小于8位,由数字、大小写字母、特殊符号构成,注册成功后,返回本校登 录界面登录账号(如下图)

#### 密码登录

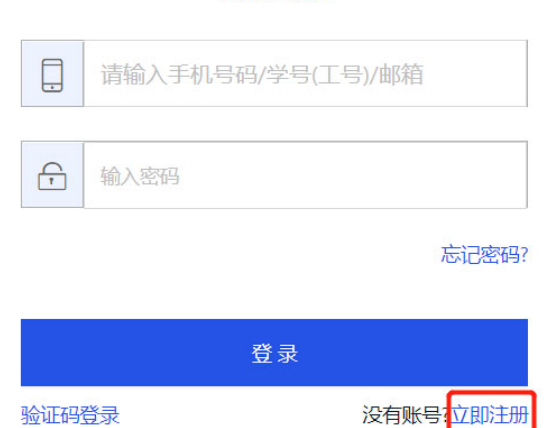

### 选择你要注册的身份

| 学生<br>STUI | E<br>DENT              |       |
|------------|------------------------|-------|
| 导师<br>TEAC | <b>j</b><br>Ther       |       |
|            | 返回                     | 下一步   |
|            | 用户注册                   |       |
| 8          | 请输入姓名                  |       |
|            | 请输入手机号码                |       |
| $\bigcirc$ | 请输入验证码                 | 获取验证码 |
| Ţ          | 设置密码                   |       |
|            | 注册即同意 <u>《用户协议及隐私政</u> | (策)   |
|            | 注册                     |       |
|            | 已有账号?去登录               |       |

# 二. 创建项目

**1.** 登录隶属高校网址,输入账号密码点击【登录】。(隶属高校网址可通过: <u>http://zj.clgc.busionline.com/login/schoolsite</u> 查询)

| 全程陪伴你的创业旅程 | 密码登录 |
|------------|------|
|            |      |
|            |      |

2.登录学生端后点击【我的项目】,首次登录会显示你还没有项目,点击【创建项目】(如下图)

| 个人设置<br><b>我的项目</b> | 你还没有项目,去创建项目吧 |
|---------------------|---------------|
|                     |               |
|                     |               |

3. 点击【创建项目】后,填写"项目名称"和"时间地点"输入完毕后,点击【继续完善】。(备注:系统中, \* 为必填项)(如下图)

| 创建项目   |      |  |
|--------|------|--|
|        | 基本信息 |  |
| ・项目名称  | 测试项目 |  |
| • 实践地点 | 杭州   |  |
|        |      |  |
|        | 完成   |  |
|        | 继续完善 |  |
|        |      |  |
|        |      |  |

4. 点击【继续完善】后,进入编辑项目界面,编辑项目一共分为四项,第一项【基本信息】:可修改项目名称和实践地点,项目类别无需填写,完成输入点击【保存】(如下图)

| 编辑项目<br>1 | 2    | 3      | 4     |      |   |  |
|-----------|------|--------|-------|------|---|--|
| 基本信息      | 项目介绍 | 项目团队   | 参赛信息  |      |   |  |
|           |      | *项目名称  | 测试项目1 |      |   |  |
|           |      | * 实践地点 | 杭州    |      |   |  |
|           |      | 项目类别   |       |      |   |  |
|           |      |        |       |      |   |  |
|           |      |        |       | 保存   |   |  |
|           |      |        |       | 返回项目 |   |  |
|           |      |        |       |      | - |  |
|           |      |        |       |      |   |  |

5. 第二项【项目介绍】完善项目信息:实践内容概述、实践计划、调研报告、实践视频和项目附件(调研报告和实践视频两项至少上传一项),上传附件需要点击【点击上传】,附件格式和大小,参考提示信息,完善信息点击【保存】(如下图)

| 编辑项目           |                                                                |
|----------------|----------------------------------------------------------------|
| 基本信息 项目介绍 项目团队 | 参赛信息                                                           |
| * 实践内容概述       | 测试项目实践内容概述                                                     |
| * 实践计划         | 测试项目实践计划                                                       |
| * 调研报告         | <mark>点击上传</mark><br>支持文件格式:ppt、pdf、word、excel;文件大小不大于<br>200M |
| • 实践视频         | <b>扁击上传</b><br>支持文件格式:mp4;文件大小不大于200M                          |
| 项目附件           | <b>点击上传</b><br>不限制上传文件掐式及上传数量;每个文件大小不大于200M                    |
|                | 保存                                                             |
|                | 返回项目                                                           |

6. 第三项【项目团队】添加项目负责人、合作者和指导导师。

| 编辑项目 |           |      |
|------|-----------|------|
| 基本信息 | 项目介绍 项目团队 | 参表信息 |
|      | 负责人       |      |
|      |           | 添加   |
|      | 合作者       |      |
|      |           | 添加   |
|      | 指导老师      |      |
|      |           | 添加   |
|      |           |      |
|      |           | 返回项目 |
|      |           |      |
|      |           |      |

**6-1** 添加**负责人**:点击负责人下方的【添加】按钮可添加项目负责人,需要输入负责人的基本信息,输入完毕点击【保存】(如下图)

| 编辑项目 |      |        |                    |
|------|------|--------|--------------------|
| 基本信息 | 项目介绍 | 项目团队   | 参赛信息               |
|      | 负责.  | ٨.     |                    |
|      |      | * 姓名   | 测试项目姓名             |
|      |      | * 性别   | 男                  |
|      |      | * 身份证号 | 429001199704126319 |
|      |      | *政治面貌  | 中共党员               |
|      |      | * 学校全称 | 浙江大学               |
|      |      | *院系专业  | 计算机科学              |
|      |      | * 在读学历 | 本科                 |
|      |      | * 学号   | 111                |
|      |      | *联系方式  | 123454678910       |
|      |      |        | 保存取消               |

6-2 添加合作者:点击合作者下方的【添加】按钮,可添加项目合作者,需要输入合作者的 基本个人信息,点击【保存】完成添加合作者。若需要添加多位合作者,再次点击合作者下 方的【添加】按钮,输入合作者的基本信息,点击【保存】(如下图)

| 本信息 项目介绍 项               | 目团队参赛信息                                                       |               |  |
|--------------------------|---------------------------------------------------------------|---------------|--|
| 负责人                      |                                                               |               |  |
| 姓名<br>性别<br>学校全称<br>在读学历 | 测试姓名<br>男<br>浙江大学<br>本科                                       | ○○ 編編 前 删除 展开 |  |
| 合作者                      |                                                               |               |  |
|                          | * 姓名 测试名称1                                                    |               |  |
|                          | * 性别 男                                                        | ~             |  |
| * រ៊                     | ☆治面貌 中共党员                                                     | ~             |  |
| * 3                      | ■校全称 浙江大学                                                     |               |  |
| * र                      | E读学历 本科                                                       | ~             |  |
|                          | 保存取消                                                          |               |  |
|                          | · · · · · · · · · · · · · · · · · · ·                         |               |  |
|                          | 1904 ASH                                                      |               |  |
| 合作者                      |                                                               |               |  |
| 姓名:<br>性别:<br>*********  | 测试名称1<br>男<br>※11十学                                           |               |  |
| 在读学历:                    | 本科                                                            | 展开            |  |
|                          | . <b>18.77</b>                                                |               |  |
|                          | <ul> <li>* 姓白<br/>博输入台作人姓名</li> <li>* 性別<br/>请洗择件則</li> </ul> |               |  |
| * iß                     | 治面貌 请选择政治面貌                                                   |               |  |
| * 学                      | 校全称 请输入学校全称                                                   |               |  |
| * 陟                      | <b>系专业</b> 请输入院系专业                                            |               |  |
| * 在                      | <b>读学历</b> 请选择在读学历                                            |               |  |
|                          | 保存取消                                                          |               |  |
|                          |                                                               |               |  |

6-3 添加指导老师:点击指导老师下方的【添加】按钮,输入指导老师的基本信息,可添加

项目的指导老师,点击【保存】完成添加指导老师,若需要添加多位指导老师,再次点击指导老师下方的【添加】按钮,输入指导老师的基本信息,点击【保存】(如下图)

| * 姓名   | 指导老师1        |
|--------|--------------|
|        |              |
| *联系电话  | 15623232323  |
|        |              |
| * 所在单位 | 浙江大学         |
|        |              |
| * 职务职称 | 教授           |
|        | <b>保存</b> 取消 |
|        |              |
|        | 添加           |
| L      |              |
|        |              |
|        | 后间语目         |
|        |              |
|        |              |

6-4 添加参赛信息,点击选择项目参赛组别,选择完毕点击【保存】,点击【返回项目】可 以预览项目介绍,点击右上角头像可返回主界面(如下图)

| 编辑项目                                               |                                     |                 |               |             |     |      |            |
|----------------------------------------------------|-------------------------------------|-----------------|---------------|-------------|-----|------|------------|
| 基本信息                                               | 项目介绍                                | 项目团队            | 参赛信息          |             |     |      |            |
|                                                    |                                     | 参赛组别            | 红色专项赛道/红色专项组别 | <u>,</u>    | ~   |      |            |
|                                                    |                                     |                 | 保存            |             |     |      |            |
|                                                    |                                     |                 | 返回项目          |             |     |      |            |
|                                                    |                                     |                 |               |             |     |      |            |
| 2021 • BURN -<br>ATTROTA                           | <b>##Xi\$</b> "<br>₩##@@ <b>#</b> # |                 |               |             |     |      | $\bigcirc$ |
| 测试111                                              |                                     |                 |               |             | 〇古河 |      |            |
| 实践内容概述                                             |                                     |                 |               |             | 刀子到 | •• 0 | <u> </u>   |
| 2021/3/15测试项目                                      | 内容简介                                |                 |               |             |     |      |            |
| 实践计划                                               |                                     |                 |               |             |     |      |            |
| 2021/3/15我的项目                                      | 计划方案是2022年                          | IPO上市           |               |             |     |      |            |
| 实践视频                                               |                                     |                 |               |             |     |      |            |
| 9927 × +<br>< → 0 (91<br>10 04 9 Rg (9707 9 0555 1 | affer g Branzen B Ine-val           | 8. 9 KS-7. ONCO |               | α<br>α<br>θ |     |      |            |

备注:系统任何界面,点击右上角头像,可返回系统主界面。

# 二.项目维护

项目信息如需更改,在【我的项目】中找到需要维护的项目,点击【编辑】对项目信息进行 修改,如需删除项目,直接点击【删除】即可(如下图)

| 个人设置<br><b>我的项目</b> | 测试项目1 创始人 | 〇 編編 (回) 删除 |
|---------------------|-----------|-------------|
|                     | 测试项目 创始人  | □ 編編   圖除   |
|                     | 创建项目      |             |
|                     |           |             |

# 三. 编辑个人信息

1. 个人设置可修改登录密码以及手机账号(如下图)

| <b>个人设置</b><br>我的项目 | 测试<br>_ 15271347333 修改 | 27 編編信息 | 合修改密码 |
|---------------------|------------------------|---------|-------|
|                     |                        |         |       |

 点击手机号后对应的修改,依次输入当前手机号码,新手机号码以及手机验证码,点击 【确定】,可修改手机号(如下图)

|                           | 修改绑定手机号                                            |  |
|---------------------------|----------------------------------------------------|--|
| 个人设置 测试<br>我的项目 □ 1527134 | 请输入当前密码<br>请输入手机号<br>请输入验证码 获取 <b>验证码</b><br>确定 取消 |  |

 点击修改密码,依次输入当前账号密码,新密码以及再次确认新密码点击【确定】可修 改登录密码,密码长度不小于8位,由数字、大小写字母、特殊符号构成(如下图)

|                     |           | 修改登录密码        |        |
|---------------------|-----------|---------------|--------|
| <b>个人设置</b><br>我的项目 | <b>测试</b> | 请输入当前密码       | び 編輯信息 |
|                     |           | 请输入新密码        |        |
|                     |           | 请再次输入新密码      |        |
|                     |           | <b>确</b> 定 取消 |        |

4. 点击编辑信息可修改个人的基本信息,个人信息修改完毕,点击【保存】(如下图)个人信息

|        | 基本信負              |  |
|--------|-------------------|--|
|        |                   |  |
| 头像     | 请上传正方形的jpg或png图片  |  |
|        | 点击上传              |  |
| 姓名     | 无误                |  |
| 性知     | ●男○女              |  |
| 所在地    | [清选择 ∨ ]・   清选译 ∨ |  |
| 出生年月   | 请选择日期             |  |
| 最高学历   | v                 |  |
| 学历毕业时间 | 请选择日期             |  |
|        |                   |  |
|        | 保存                |  |